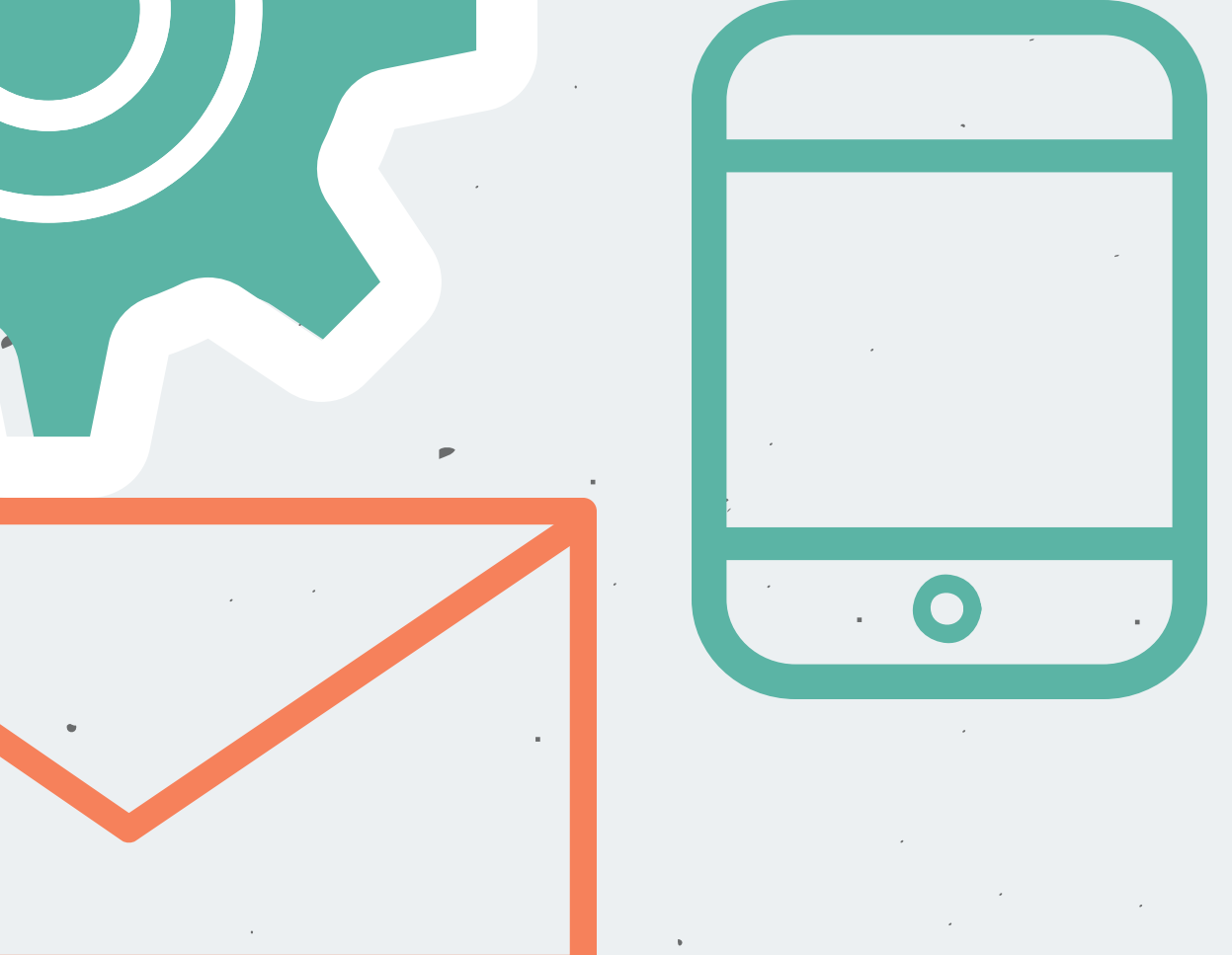

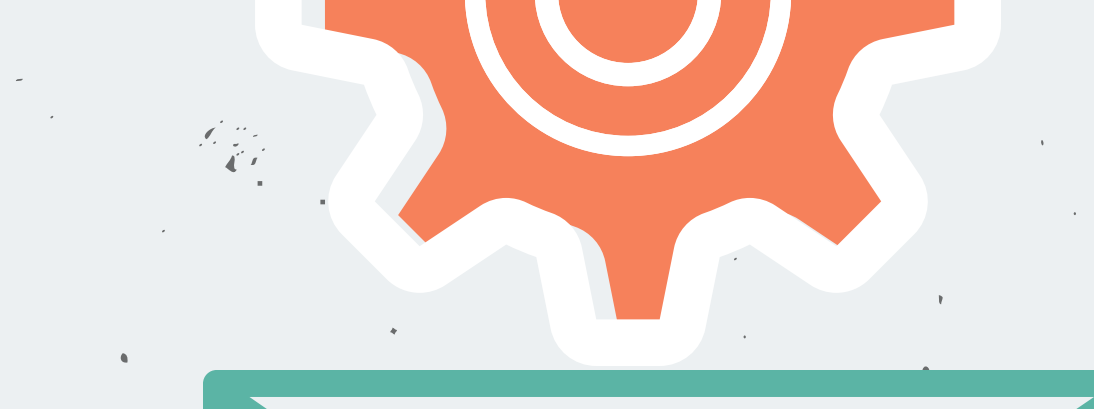

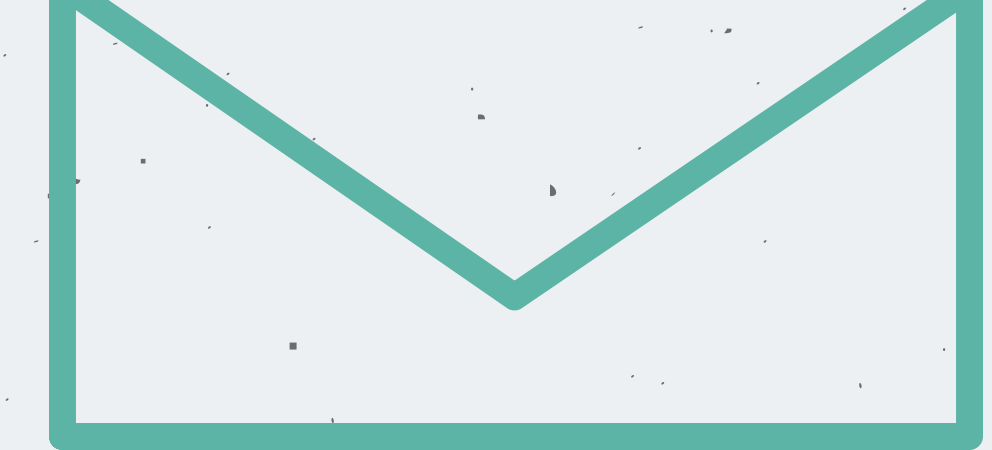

## SETTING UP EMAIL ON YOUR IPAD

IPAD MAIL APP

- Open Settings your iPad.
- Choose Mail, Add Account.
- Choose Google.
- Google
- Sign in with your @go.lisd.net account and choose Next.
- Sign in to the LISD portal with your user name and password.
- Turn on the parts you want (Mail, Contacts, Calendar, Notes) and tap Save.

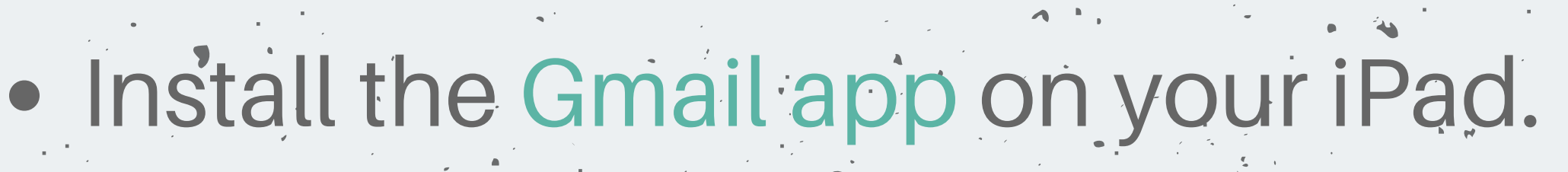

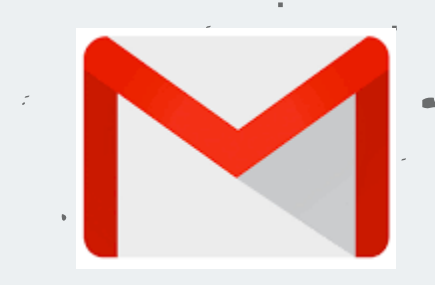

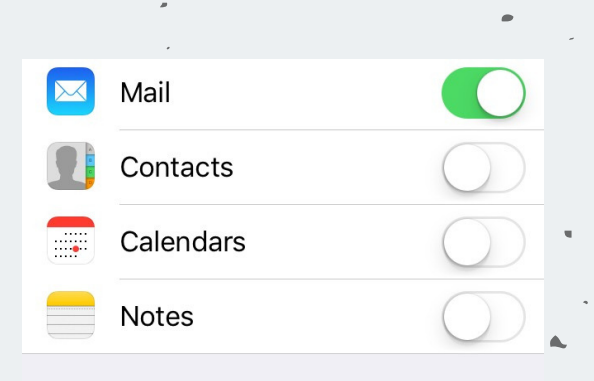

LISD

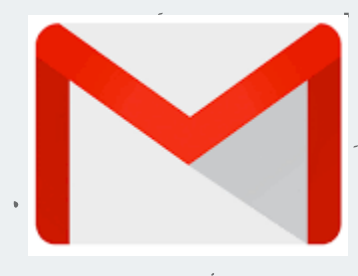

Open it and Sign in with your @go.lisd.net account.

GMAIL APP

Log into the LISD portal with your user name and

password.